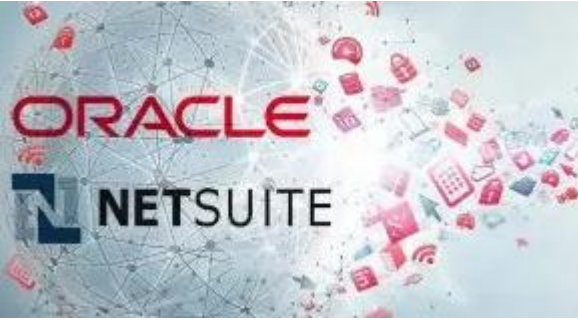

The Oracle NetSuite Team

## **Boletín informativo**

¡Recuerda que cada determinado tiempo NetSuite pide

cambiar tu contraseña de usuario j

NetSuite solicita el cambio de contraseña enviando un correo electrónico similar al siguiente.

| NetSuite Pass                           | word Expiration Warning                          |                           |                     |  |
|-----------------------------------------|--------------------------------------------------|---------------------------|---------------------|--|
| Hello,                                  |                                                  |                           |                     |  |
| The password fo<br>in the following a   | or NetSuite user soporte                         | @ganon.com                | will expire soon    |  |
| Company Id                              | Company                                          | Days Before<br>Expiration | Account Type        |  |
| 4804048                                 | Ganon Distribuidora de<br>Habilitaciones SAPI de | 14                        | PRODUCTION          |  |
| 4804048_SB1                             | I Ganon Distribuidora SB                         | 14                        | SANDBOX             |  |
| Please change y                         | our password as soon as pos                      | sible.                    |                     |  |
|                                         | Change NetSuite P                                | assword                   |                     |  |
| Important: If you<br>you own will fail. | u do not change your passwor                     | d before it expires       | s, any integrations |  |
| You will be requi                       | red to change your password t                    | he next time you          | log in to NetSuite. |  |
| Thank you                               |                                                  |                           |                     |  |

En el correo se muestra el usuario y el tiempo

en el que vence la contraseña

Para cambiar tu contraseña debes de entrar a Netsuite y en la pantalla principal buscar la sección de ajustes y dar clic en cambiar contraseña

| 🗴 🛣 Actividades Transacciones Dashboard Listas Inform<br>Inicio                                                                                                    | Se abrirá la siguiente pantalla                                                                                                    |                                                                                              |  |  |  |
|----------------------------------------------------------------------------------------------------|----------------------------------------------------------------------------------------------------|----------------------------------------------------------------------------------------------|--|--|--|
| Registros recientes<br>Registros recientes<br>Louros Superta A TRUJULO<br>Ambusto Superta<br>Munico Superta<br>Periode or excolor Hissa<br>Periode or excolor Hissa<br>Periode or excolor Hi | Image: Constraint of the second second s | Buscar<br>s Analytics Docum<br>(<br>(<br>(<br>(<br>(<br>(<br>(<br>(<br>(<br>(<br>(<br>(<br>( |  |  |  |
| Dublicar panél de control Lina<br>Configure Subeknahytic Connect<br>Cambiar consensera<br>Cambiar consensera<br>Restablecer ajustest est<br>Generar cologo de copia de seguridad de 2FA<br>Actualizar pregunta de seguridad<br>Gestionar tokens de acceso                                                                                                    | <ul> <li>En la primera casilla debemos de poner nuestra contraseña acti</li> <li>En la segunda casilla pondremos nuestra nueva contraseña que de tener al menos 10 caracteres (pueden ser letras y número incluyendo una letra mayúscula.</li> <li>En la ultima casilla repetiremos la nueva contraseña.</li> </ul>                                                                                                    |                                                                                              |  |  |  |

Del lado derecho de las casillas nos mostrara una palomita verde si la contraseña anterior y la nueva son correctas y un tache rojo si nos hemos equivocado al escribirlas por ultimo solo debemos dar clic en el botón guardar.